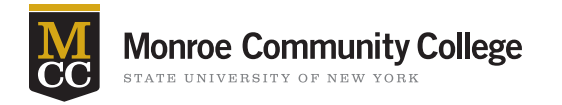

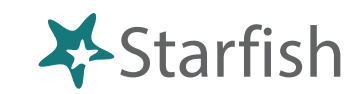

Home

Appointments 
Students 
Profile 
Admin

My Students

Record Attendance

Appointments -

Tracking

## **Attendance & Retention**

When faculty take Attendance in Starfish it will automatically send a flag to any student who has missed the first day of class, a total of 3 classes, or a total of 4 classes. This will help many students in the critical first week and throughout the semester.

# **Getting Started**

- Sign in to Blackboard at <u>mcc.open.suny.edu</u> using Google Chrome. Sign in using your full e-mail address.
- Check the Browser Compatibility box on the left side of the screen. Resolve any red X's by adjusting browser settings.
- Click the **Starfish Home** link located in the blue band in the middle of the page **or** click the Starfish Support tab in the top navigation bar and click the **Starfish Home** link located in the blue band on the next page.

### Before You Can Take Attendance Set Up Your Class Schedule

- 1. Choose the "Students" tab.
- 2. Click the "Attendance" tab below the Students Tab.
- 3. Click "Class Schedule" to put in class meeting times.

Home

### How To Take Attendance

- On your Starfish Home page, click
  "Record Attendance".
- 2. In the Record Attendance screen, select the **Course** and the **Date** of the class session for which you want to record attendance.
- Make the appropriate selection for each student in your class.
- When all students are marked with the appropriate status, select the Submit button to save.

| Add Office Hours 🛛 🕏 Add Appointment 🔤 Add Group        | o Session 🛛 🔤 | Scheduling W | /izard 🖪 Re | ecord Atten | dance |
|---------------------------------------------------------|---------------|--------------|-------------|-------------|-------|
| Record Attendance                                       |               | -            |             |             |       |
| Course: BIOL101.209.04 V Date                           | e: 08/23/20   | 11 🖪 🗌       | Go          |             |       |
| Search for Student Name                                 | Search        |              |             |             | 1     |
| Students                                                | _             |              |             | _           |       |
| Student                                                 | Present       | Absent       | Excused     | Tardy       |       |
| Albright, Randy<br>randy.albright@starfishsolutions.com | ۲             | 20           | 0           | 0           | ĥ     |
| Andrews, Randy<br>bmills@starfishsolutions.com          | ۲             | 0            | 0           | 0           | E     |
| Berger, Jeff<br>bmills@starfishsolutions.com            | ۲             | 0            | 0           | 0           | -     |
| 2 Chappell, Jeff<br>Jeff.Chappell@starfishcollege.edu   | ۲             | 0            | 0           | 0           |       |
| Hand, Sara                                              | ۲             | 0            | 0           | 0           | -     |
|                                                         |               | Never Mind   |             | Submit      |       |

The Starfish Program at MCC is supported by the Title III Grant, "Building a Culture of Engagement and Success."

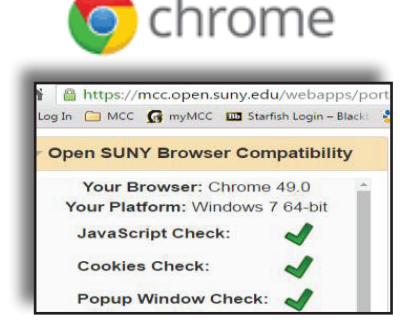

Students

Attendance

E Class Sched

Services

Attendance Rep

#### Kim Ross, Starfish Support • Email: kross25@monroecc.edu • Phone: 2553